Ecco una semplice guida per effettuare la messa in rete condivisa del programma di telegestione Coster SWC701.

## IMPORTANTE: la rete aziendale deve essere Microsoft ed il numero IP del computer server deve essere fisso e non dinamico.

## :: Operazioni da effettuare sul Pc server (computer principale)

- Installare SWC701
- In "Risorse del computer" condividere la cartella dei database del programma SWC701. Per condividere la cartella SWC701:
  - click con tasto destro sulla cartella SWC701/Database (o quella usata per contenere i Db)
  - dal menu che uscirà scegliere Condivisione...
  - selezionare Condividi la Cartella
  - scegliere un nome per la condivisione

- nella sezione Protezione assicurarsi che ci siano abilitati i permessi di scrittura e lettura per tutti o almeno per gli utenti coinvolti nell'utilizzo del SWC701.

| Proprietà - Database ? 🕺                                                                                                    |  |  |  |  |  |
|----------------------------------------------------------------------------------------------------|--|--|--|--|--|
| Generale Condivisione Protezione                                                                                                    |  |  |  |  |  |
| Questa cartella può essere condivisa con gli altri utenti<br>della rete. Per abilitare la condivisione della cartella,<br>selezionare Condividi la cartella. |  |  |  |  |  |
| <ul> <li>Non congividere la cartella</li> <li>Condividi la cartella</li> </ul>                                                                               |  |  |  |  |  |
| Nome condivisione: Database                                                                                                    |  |  |  |  |  |
| Commento:                                                                                                    |  |  |  |  |  |
| Limite numero utenti: 💿 Limite magsimo                                                                                                    |  |  |  |  |  |
| C Consenți 📑 utenti                                                                                                    |  |  |  |  |  |
| Per impostare le autorizzazioni per la modalità<br>di accesso alla cartella da parte degli utenti<br>in rete, scegliere Autorizzazioni.                      |  |  |  |  |  |
| Per configurare le impostazioni di accesso non<br>in linea alla cartella condivisa, scegliere Cache. <u>Cache</u>                                            |  |  |  |  |  |
|                                                                                                    |  |  |  |  |  |
| OK Annulla <u>A</u> pplica                                                                                                    |  |  |  |  |  |

- Aprire il programma SWC701 ed andare nel menu Impostazioni quindi nella sezione Rete.
- Cambiare il percorso della directory se necessario
- Dalla casella a discesa selezionare Funzione di SWC principale (Server)
- Di default il sistema proporrà il settaggio della porta di connessione 1001
   Nel caso in cui questo canale non fosse disponibile rivolgersi all'amministratore di rete per farsi dare il numero un canale (porta) libero.

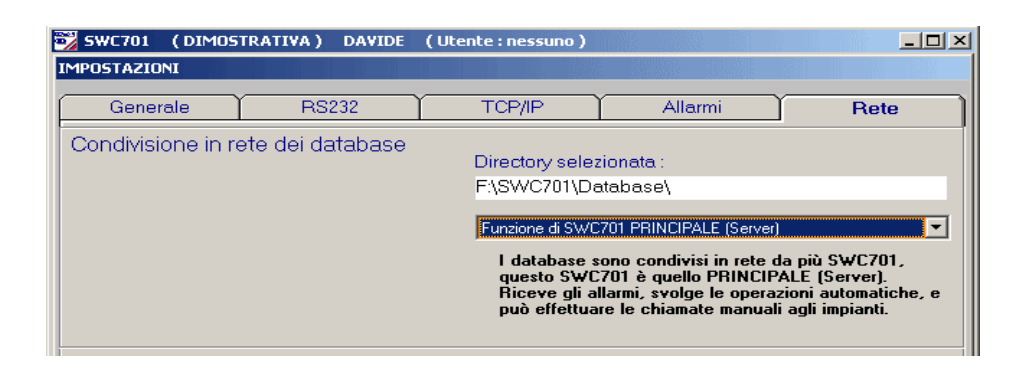

Ora bisogna intervenire sul Pc da utilizzare come client.

## :: Operazioni da effettuare sul Pc client (computer secondari)

- Installare ed aprire il programma SWC701 ed andare nel menu Impostazioni quindi nella sezione Rete.

- Inserire il percorso di rete che porta alla cartella condivisa in rete sul computer Server.

- Dalla casella a discesa selezionare Funzione di SWC secondario (Client)
- Cliccare su Salva in basso a destra

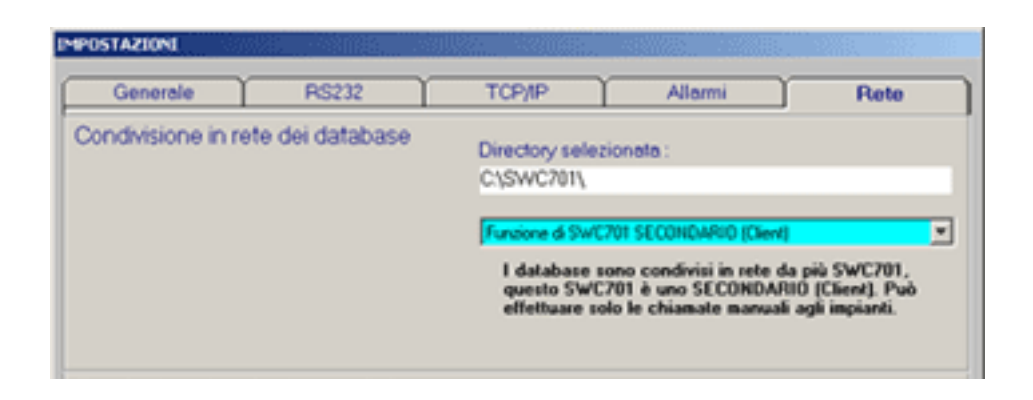

- Andare nel menu Operazioni Generali

- Scegliere la sezione Directory di lavoro ed inserire il percorso che porta alla cartella SWC del computer Server.

- Cliccare su Salva.

| SWC701 - Directory dei datab                                                                                                    | ase           | ×      |  |  |  |
|----------------------------------------------------------------------------------------------------|---------------|--------|--|--|--|
|                                                                                                    |               |        |  |  |  |
| Directory selezionata :                                                                                                    |               |        |  |  |  |
| inserire il percorso di rete                                                                                                    |               |        |  |  |  |
|                                                                                                    |               |        |  |  |  |
| Funzione di SWC701 SECONDA                                                                                                    | ARIO (Client) |        |  |  |  |
| l database sono condivisi in rete da più SWC701,<br>questo SWC701 è uno SECONDARIO (Client). Può<br>effettuare solo le chiamate manuali agli impianti. |               |        |  |  |  |
|                                                                                                    | Salva         | Chiudi |  |  |  |

Dalla versione 0.95.2185 è possibile utilizzare anche un Client come server per i canali di comunicazione. Questo significa che altri client potranno usufruire dei modem presenti su di un determinato Pc che non sia il server, per effettuare le chiamate. Ovviamente il Pc server utilizza i canali di comunicazione in locale o fa da server dei canali di comunicazione mentre il client oltre a queste due opzioni è impostabile anche come client dei canali di comunicazione.

4

Vediamo le varie opzioni:

- nel primo caso è impostabile SWC701 senza nessuna condivisione in rete dei Database ma può essere impostato come Server dei canali di comunicazione oppure utilizzare i propri canali autonomamente senza condividerli.

| 🔀 SWC701 (DIMOSTRATIVA) DAVIDE 🛛                    | (Utente : nessuno )                                                                               |  |  |
|-----------------------------------------------------|---------------------------------------------------------------------------------------------------|--|--|
|                                                     |                                                                                                   |  |  |
| Generale RS232                                      | TCP/IP Allarmi Rete                                                                               |  |  |
| Condivisione in rete dei database                   | Directory selezionata :<br>F:\SWC701\Database\                                                    |  |  |
|                                                     | Funzione di SW/C701 senza condivisione in rete.                                                   |  |  |
|                                                     | l database sono utilizzati solo da questo SWC701 che<br>svolge tutte le operazioni del programma. |  |  |
| Condivisione in rete dei canali di<br>comunicazione | Senza condivisione in rete dei canali di comunicazione.                                           |  |  |
|                                                     | Vengono utilizzati i canali di comunicazione locali solo<br>da questo SWC701.                     |  |  |
|                                                     |                                                                                                   |  |  |
|                                                     | Salva Chiudi                                                                                      |  |  |

- Nel secondo caso è impostabile SWC701 come Server sia dei Database (quindi PRINCIPALE) sia come Server dei canali di comunicazione.

Scelta questa opzione bisognerà impostare il numero della porta locale per la connessione ai canali di comunicazione (quando si effettua questa operazione è necessario avere sempre presente un amministratore di rete), ed il numero di quanti SWC client potranno usare in contemporanea i canali di comunicazione (questa procedura è valida anche per SWC SECONDARIO). Tutto ciò che riguarda le operazioni automatiche verranno comunque **sempre** svolte dal SWC Server. I client potranno usare più canali in contemporanea per chiamate manuali.

| 📆 SWC701 🛛 ( DIMOS                                                                                                    | TRATIVA) DAVIDE                                                                     | (Utente:nessuno)                                 |                                                                                                    |             |  |  |
|----------------------------------------------------------------------------------------------------|-------------------------------------------------------------------------------------|--------------------------------------------------|----------------------------------------------------------------------------------------------------|-------------|--|--|
| IMPOSTAZIONI                                                                                                    |                                                                                     |                                                  |                                                                                                    |             |  |  |
| Generale                                                                                                    | RS232                                                                               | TCP/IP                                           | Allarmi                                                                                                    | Rete        |  |  |
| Condivisione in rete dei database<br>Directory selezionata :<br>F:\SWC701\Database\<br>Funzione di SWC701 PRINCIPALE (Server)<br>I database sono condivisi in rete da più SWC701 ,<br>questo SWC701 è quello PRINCIPALE (Server).<br>Riceve gli allarmi, svolge le operazioni automatiche, e<br>può effettuare le chiamate manuali agli impianti. |                                                                                     |                                                  |                                                                                                    |             |  |  |
| Condivisione in re<br>comunicazione                                                                                                    | ete dei canali di                                                                   | Server dei canali<br>Senza condivisio            | di comunicazione<br>ne in rete dei canali di com                                                                                                    | unicazione. |  |  |
| Numero della porta loca<br>SWC701 Client dei can<br>permettere l'utilizzo dei o                                                                                                    | ale per la connessione di<br>ali di comunicazione per<br>canali di comunicazione lo | Server dei canal<br>E<br>Icali. 1001 S<br>(<br>1 | Server dei canaî di comunicazione<br>E' consentito l'accesso in contemporanea a 2<br>SWC701 Client dei canali di comunicazione.<br>( Le altre porte utilizzate vanno dalla 1002 alla<br>1003 e vengono gestite automaticamente da |             |  |  |
| Numero di SW/C701 Cli<br>contemporanea                                                                                                    | ent dei canali di comunica                                                          | zione in 2 d                                     | e in questo SWC701 Server dei canali di comunicazione ).                                                                                                    |             |  |  |
|                                                                                                    |                                                                                     |                                                  | Salva                                                                                                    | Chiudi      |  |  |

- Ovviamente è anche fattibile che il Server non condivida con "nessuno" i propri canali di comunicazione.

|                                                     | Funzione di SWC701 PRINCIPALE (Server) ▼<br>I database sono condivisi in rete da più SWC701 ,<br>questo SWC701 è quello PRINCIPALE (Server).<br>Riceve gli allarmi, svolge le operazioni automatiche, e<br>può effettuare le chiamate manuali agli impianti. |
|-----------------------------------------------------|----------------------------------------------------------------------------------------------------|
| Condivisione in rete dei canali di<br>comunicazione | Senza condivisione in rete dei canali di comunicazione.                                                                                                    |
|                                                     | Vengono utilizzati i canali di comunicazione locali solo<br>da questo SWC701.                                                                                                    |

- Nel terzo caso è possibile impostare un SECONDARIO come:

- Server dei canali di comunicazione (userà i suoi modem e darà la possibilità ad altri client di usare i suoi modem)

- Client dei canali di comunicazione (userà i modem presenti su un Server dei canali di comunicazione)

- senza condivisione dei canali di comunicazione (userà solo i suoi modem)

| 📆 SWC701 🛛 ( DIMOST                  | RATIVA) DAVIDE   | (Utente : nessuno )                                                                                                    |                                                                                                    | _0×                                                     |  |
|--------------------------------------|------------------|----------------------------------------------------------------------------------------------------|----------------------------------------------------------------------------------------------------|---------------------------------------------------------|--|
| IMPOSTAZIONI                         |                  |                                                                                                    |                                                                                                    |                                                         |  |
| Generale                             | RS232            | TCP/IP                                                                                                    | Allarmi                                                                                                    | Rete                                                    |  |
| Condivisione in re                   | te dei database  | Directory selez<br>F:\SWC701\Da<br>Funzione di SWC<br>I database s<br>questo SWC<br>effettuare so                       | tionata :<br>tabase\<br>701 SECONDARIO (Client)<br>ono condivisi in rete da<br>2701 è uno SECONDAR<br>lo le chiamate manuali d                                                                                                    | ▼<br>più SWC701 ,<br>IO (Client). Può<br>agli impianti. |  |
| Condivisione in re-<br>comunicazione | te dei canali di | Senza condivision<br>Senza condivision<br>Server dei canali d<br>Client dei canali d<br>Vengono utilizz<br>da questo SW | Senza condivisione in rete dei canali di comunicazione.<br>Senza condivisione in rete dei canali di comunicazione.<br>Server dei canali di comunicazione<br>Client dei canali di comunicazione<br>Vengono utilizzati i canali di comunicazione locali solo<br>da questo SWC701. |                                                         |  |
|                                      |                  |                                                                                                    |                                                                                                    |                                                         |  |
|                                      |                  |                                                                                                    | Salva                                                                                                    | Chiudi                                                  |  |

- Nel caso in cui si usi come Client dei canali di comunicazione bisognerà impostare il nome host del Server dei canali di comunicazione oppure il suo indirizzo IP ed il numero della porta a cui connettersi (quando si effettua questa operazione è necessario avere sempre presente un amministratore di rete).

7

| 📆 SWC701                                                                                                    | ( DIMOST                           | RATIVA)                         | DAVIDE                           | (Utente:nessuno)                                                                                                    |                                                              |        |
|----------------------------------------------------------------------------------------------------|------------------------------------|---------------------------------|----------------------------------|----------------------------------------------------------------------------------------------------|--------------------------------------------------------------|--------|
| IMPOSTAZION                                                                                                    | NI                                 |                                 |                                  |                                                                                                    |                                                              |        |
| Genera                                                                                                    | ale                                | RS                              | 232                              | ТСР/ІР                                                                                                    | Allarmi                                                      | Rete   |
| Condivisione in rete dei database<br>Directory selezionata<br>F:\SWC701\Database<br>Funzione di SWC701 SEC<br>I database sono con<br>questo SWC701 è n<br>effettuare solo le ch |                                    |                                 |                                  | tionata :<br>atabase\<br>701 SECONDARIO (Client)<br>ono condivisi in rete d<br>C701 è uno SECONDAI<br>lo le chiamate manuali | ▼<br>a più SWC701 ,<br>RIO (Client). Può<br>i agli impianti. |        |
| Condivisio                                                                                                    | one in ref<br>izione               | te dei ca                       | nali di                          | Client dei canali d                                                                                                    | li comunicazione                                             |        |
| Per le chiam<br>di comunicat<br>comunicazio                                                                                                    | ate manuali<br>zione di SW(<br>ine | agli impianti :<br>C701 Server  | si utilizzano k<br>dei canali di | e porte                                                                                                    |                                                              |        |
| Nome host o<br>risiede l'SW0                                                                                                    | ostringa di in<br>2701 Server      | dirizzo IP del<br>dei canali di | l computer d<br>comunicazio      | ove Swc701sr                                                                                                    |                                                              | -      |
| Numero della                                                                                                    | a porta remol                      | ta a cui conr                   | nettersi.                        | 1001                                                                                                    |                                                              |        |
|                                                                                                    |                                    |                                 |                                  |                                                                                                    | Salva                                                        | Chiudi |